### ЭКСПЛУАТАЦИОННАЯ ДОКУМЕНТАЦИЯ ГОСУДАРСТВЕННАЯ ИНФОРМАЦИОННАЯ СИСТЕМА «ЕДИНАЯ ИНФОРМАЦИОННАЯ СИСТЕМА ЭЛЕКТРОННЫХ ПУТЕВОК» (ГИС ЕИС ЭП)

# ИНСТРУКЦИЯ

по организации и настройке удаленного защищенного доступа пользователей и информационных систем туроператоров к тестовым информационным ресурсам государственной информационной системы «Единая информационная система электронных путевок»

(для Windows)

|                      |                |                                                                                                    |                                                                                                    |             | ИС.01 ИБ.ЭД-ЕИС ЭП                             |               |      |        |
|----------------------|----------------|----------------------------------------------------------------------------------------------------|----------------------------------------------------------------------------------------------------|-------------|------------------------------------------------|---------------|------|--------|
| Изм<br>Разг          | Лист<br>работ. | № документа                                                                                                    | Подпись                                                                                                | Дата        | Государственная информационная система «Единая | Литера        | Лист | Листов |
| Про                  | верил          |                                                                                                    |                                                                                                    |             | информационная система электронных путевок»    |               | 1    | 30     |
| Т.контр.<br>Н.контр. |                | Инструкция по организации и настройке удаленного<br>защищенного доступа пользователей и информационных<br>систем туроператоров к тестовым информационным | Акционерное                                                                                            | общество    |                                                |               |      |        |
| Утве                 | Утвердил       |                                                                                                    | ресурсам государственной информационной системы «Единая<br>информационная система электронных путевок» | «Национальн | ые туристически                                | е технологии» |      |        |

Формат А4 Формат А4

| 1. | Общие положения                                                             | 3    |
|----|-----------------------------------------------------------------------------|------|
|    | 1.1 Предназначение инструкции                                               | 3    |
|    | 1.2 Компоненты необходимые для организации работы                           | 3    |
| 2. | Организация подключения к тестовым информационным ресурсам ЕИС ЭП           | c    |
|    | использованием с использованием программного обеспечения ViPNet PKI Client  | 3    |
|    | 2.1 Требования к установленному программному обеспечению на автоматизирован | ных  |
|    | рабочих местах пользователей Туроператора                                   | 3    |
|    | 2.2 Установка программного обеспечения ViPNet PKI Client                    | 4    |
|    | 2.3 Получение нового тестового сертификата                                  | 6    |
|    | 2.4 Установка пользовательского сертификата                                 | 11   |
|    | 2.5 Установка транспортных сертификатов.                                    | 14   |
|    | <b>2.6</b> Включение TLS unit.                                              | 14   |
|    | 2.7 Копирование ключа в системное хранилище.                                | 14   |
| 3. | Регистрация администратора Туроператора на веб ресурсе.                     | 16   |
|    | 3.1 Регистрация администраторского сертификата Туроператора                 | 16   |
|    | 3.2 Первичная регистрация Туроператора                                      | 19   |
|    | 3.3 Регистрация Информационной системы (ИС) Туроператора                    | 20   |
| 4. | Установка туннелированной связи с узлом ЕИС ЭП                              | 22   |
|    | 4.1 Создание криптотуннеля                                                  | 22   |
|    | <b>4.2</b> Настройка обновления CRL.                                        | 25   |
|    | 4.3 Проверка криптотуннеля.                                                 | 28   |
|    |                                                                             |      |
|    |                                                                             | A140 |

Лист № документа Подпись Дата

Подпись и дата

ИНВ. № ДУбЛ.

Взам. инв. №

Подпись и дата

Инв. № ПОДЛ.

1зм

2

ИС.01 ИБ.ЭД-ЕИС ЭП

### 1. ОБЩИЕ ПОЛОЖЕНИЯ

### 1.1 Предназначение инструкции

Инструкция предназначена для организации и настройки защищенного удаленного доступа автоматизированных рабочих мест работников туроператора (администратор, сотрудник), а также организации подключения информационных систем туроператоров к тестовым информационным ресурсам Единой информационной системы электронных путевок (ТИС ЕИС ЭП).

### 1.2 Компоненты необходимые для организации работы

Для подключения к веб-интерфейсу ЕИС ЭП по защищенному каналу на компьютере пользователя должно быть установлено следующее программное обеспечение:

- Операционная система;
- Криптопровайдер;
- Веб-браузер.

Для установления защищенного TLS соединения между рабочими местами пользователей и ЕИС ЭП пользователям необходимо получить тестовый сертификат в Тестовом УЦ ИнфоТеКС ( http://testcert.infotecs.ru/) подробно в пункте **2.3** Получение нового тестового сертификата данной инструкции.

Электронные подписи, проверка которых осуществляется с использованием сертификатов, выданных Тестовым УЦ ИнфоТеКС, юридическую значимость электронных документов не обеспечивают!

### 2. ОРГАНИЗАЦИЯ ПОДКЛЮЧЕНИЯ К ТЕСТОВЫМ ИНФОРМАЦИОННЫМ РЕСУРСАМ ЕИС ЭП С ИСПОЛЬЗОВАНИЕМ С ИСПОЛЬЗОВАНИЕМ ПРОГРАММНОГО ОБЕСПЕЧЕНИЯ VIPNET PKI CLIENT.

2.1 Требования к установленному программному обеспечению на автоматизированных рабочих местах пользователей Туроператора

На автоматизированном рабочем месте (APM) пользователя Туроператора, с которого будет осуществляться доступ к ТИС ЕИС ЭП, должно быть установлено следующие программное обеспечение (ПО):

### Операционная система:

- Windows 7 32/64-разрядная;
  - Windows 8.1 32/64-разрядная;

- Windows 10 — 32/64-разрядная следующих версий и сборок: версия 1507, сборка 10240; версия 1511, сборка 10; версия 1607, сборка

|      |             |         |      |                    | Лист |
|------|-------------|---------|------|--------------------|------|
|      |             |         |      | ИС.01 ИБ.ЭД-ЕИС ЭП | 3    |
| Лист | № документа | Подпись | Дата |                    |      |

14393; версия 1703, сборка 15063; версия 1709, сборка 16299; версия 1803, сборка 17134.

- Windows Server 2008 R2 64-разрядная;
- Windows Server 2012 64-разрядная;
- Windows Server 2012 R2 64-разрядная;
- Windows Server 2016 64-разрядная.

Для операционной системы должны быть установлены последние пакеты обновлений. Работа ViPNet PKI Client на компьютерах, работающих под управлением операционной системы Windows 10 других сборок, <u>не</u> гарантируется.

### Веб-браузер:

Подпись и дата

ИНВ. № ДУбЛ.

B3CIM. NHB. Nº

Подпись и дата

ИНВ. № ПОДЛ.

Chromium с поддержкой ГОСТ 68.0.3440.84, Google Chrome, Mozilla Firefox, Орега, Яндекс.Браузер последних версий.

Программная платформа Microsoft .NET Framework версии 4.5.

### 2.2 Установка программного обеспечения ViPNet PKI Client

Получить тестовую версию ViPNet PKI client, можно после заполнения и направление заявки на тестовое подключение к ЕИС ЭП в адрес АО «НТТ» Заявка расположена на сайте ЕИС ЭП в разделе: Порядок проведения пилотного подключения, файлы.

После получения дистрибутива ViPNet PKI client приступите к установке программного обеспечения, откройте файл с именем: **pki\_client\_installer.exe** 

| lic_1864457-1-6-PKIC_15.05.2020_1864457-1.itcslic                                                                                          | 15.05.2020 17:08 | Файл "ITCSLIC" |       |
|----------------------------------------------------------------------------------------------------|------------------|----------------|-------|
| b pki_client_installer.exe                                                                                                    | 28.02.2020 16:30 | Приложение     | 182 7 |
| Описание файла: ViPNet PKI Client<br>Организация: InfoTeCS<br>Версия файла: 1.4.0.101<br>Дата создания: 29.05.2020 13:44<br>Размер: 718 МБ |                  |                |       |

Ознакомьтесь с условиями лицензионного соглашения, затем установите флажок

-Я принимаю условия лицензионного соглашения и нажмите кнопку Далее.

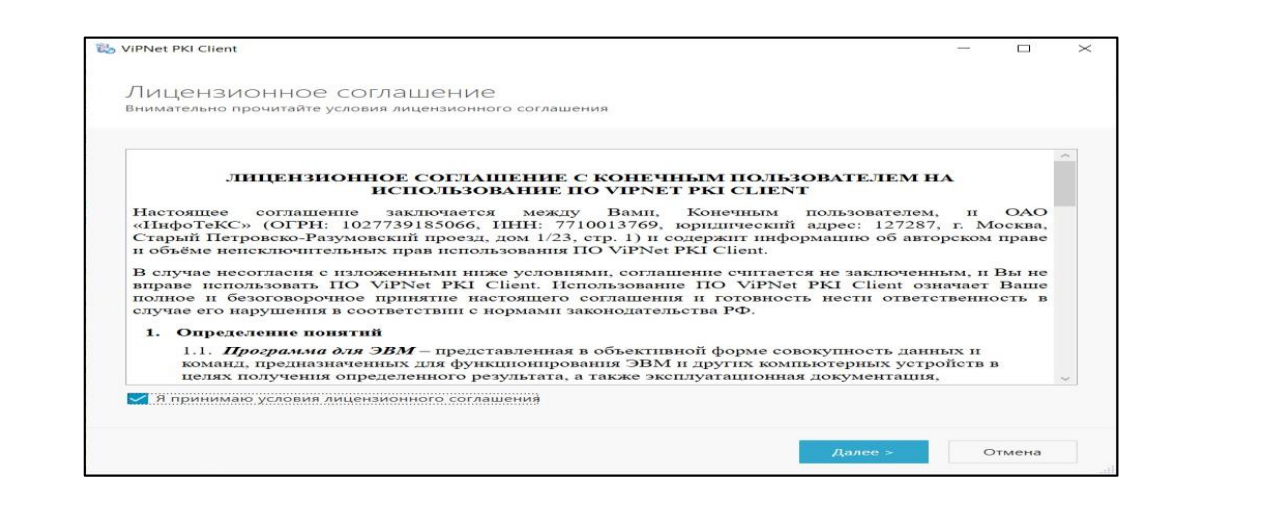

# В окне Выбор лицензии укажите путь к файлу лицензии ViPNet PKI Client lic\_XXXX-XX-1.itcslic и нажмите кнопку Далее.

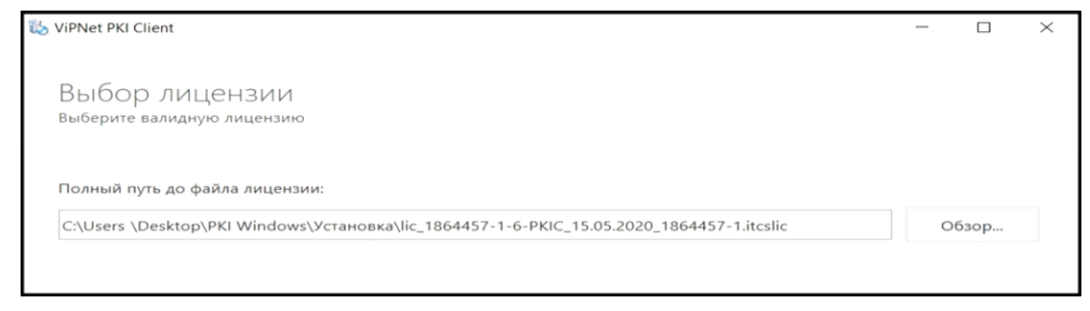

Если ваш компьютер подключен к Интернету, то лицензия ViPNet PKI Client будет активирована автоматически при установке.

На странице Параметры установки нажмите кнопку Установить.

| Компоненты ViPNet PKI Client, которые будут устан      | новлены на компьютер:                                        |        |
|--------------------------------------------------------|--------------------------------------------------------------|--------|
| File Upit                                              |                                                              |        |
| Программа для создания и проверки электронны           | ях подписей, а также шифрования и расшифрования файлов.      | - 1    |
| Web Unit                                               |                                                              |        |
| Веб-решение для работы с электронными подпис<br>в ГИС. | сями на торговых площадках и порталах, а также для организац | ции ЛК |
| SDK                                                    |                                                              |        |
| Комплект средств для разработчика веб-приложе          | ений.                                                        |        |
| CRL Unit                                               |                                                              |        |
| Служба для автоматического обновления списко           | в аннулированных сертификатов (CRL).                         |        |
| Certificate Unit                                       |                                                              |        |
| Компонент для создания запросов на сертификат          | ты электронной подписи.                                      |        |
| TLS Unit                                               |                                                              |        |
| Компонент для установки соединений по проток           | олу TLS с использованием алгоритмов ГОСТ.                    |        |
| Tunnel Unit                                            |                                                              |        |
| Организация подключения к ресурсам с помощь            | ю TLS-туннеля с использованием алгоритмов ГОСТ (совместно    | c      |
| Нажмите кнопку «Установить» для установки перечис      | ленных компонентов для всех пользователей компьютера.        |        |
|                                                        |                                                              |        |

По завершению Mactepa установки ViPNet PKI Client на рабочий стол будут установлены два ярлыка.

|      |                    |      |         | астройки<br>KI Client<br>PNet CSP | Hau<br>Pk |     |
|------|--------------------|------|---------|-----------------------------------|-----------|-----|
| Лист |                    |      |         |                                   |           |     |
| 5    | ИС.01 ИБ.ЭД-ЕИС ЭП |      |         |                                   |           |     |
|      |                    | Дата | Подпись | № документа                       | Лист      | 13M |

Подпись и дата

Nº ∆y6∧.

Инв.

₽

B3am. NHB.

Подпись и дата

Ν≘ ΠΟΔΛ.

ИНВ.

#### 2.3 Получение нового тестового сертификата

Чтобы выполнять криптографические операции, вам необходимо получить тестовый сертификат. Сертификат издается Тестовым УЦ ИнфоТеКС (<u>http://testcert.infotecs.ru/</u>) по вашему запросу, в котором указываются необходимые данные.

Чтобы создать запрос на издание сертификата: Перейдите в настройки ViPNet PKI Client, выберите раздел Сертификаты.

| 🔞 Наст         | ройки - ViPNet PKI Clier | ıt                   |          |                             | _ 0              | ×   |
|----------------|--------------------------|----------------------|----------|-----------------------------|------------------|-----|
| «              |                          | Сертификаты          |          |                             |                  |     |
| <b>@</b> по    | одпись                   | Q Поиск сертификата  | 7~⊕      | Добавить сертификат или CRL | 🕞 Создать запрос | ⚠   |
| ₩ 3            | ифрование                | Владелец сертификата | Издатель | Срок действия               |                  | 444 |
| E Ce           | ртификаты                | ВЫБРАТЬ              |          |                             |                  |     |
| <b>6</b> 1 145 | DESTORY CDI              |                      |          |                             |                  |     |

Нажмите кнопку Создать запрос.

| Сертификаты             |          |                         | 1                |     |
|-------------------------|----------|-------------------------|------------------|-----|
| () Q. Поиск сертификата | ү~⊕ доба | вить сертификат или CRL | 🕞 Создать запрос | ⚠   |
| Владелец сертификата    | Издатель | Срок действия           |                  | ţţţ |

или в меню Пуск выберите ViPNet PKI Client > Создание запроса на сертификат.

Необходимо ввести новые данные, заполните следующие поля:

|                                                      | Предустановленный           |
|------------------------------------------------------|-----------------------------|
| Алгоритм открытого ключа:                            | FOCT P 34.10-2012/512 -     |
| Шаблон :                                             | Юридическое лицо            |
| * Полное наименование организации:                   |                             |
| * Краткое наименование организации:                  |                             |
| * Страна:                                            | Российская Федерация (RU) 🔹 |
| ∗ Субъект РФ по адресу регистрации организации:      |                             |
| <ul> <li>Наименование населенного пункта:</li> </ul> |                             |
| * Название улицы, номер дома:                        |                             |
| * ОГРН организации:                                  |                             |
| * ИНН организации:                                   |                             |
| Электронная почта:                                   |                             |
|                                                      |                             |

Подпись и дата

ИНВ. № ДУбЛ.

B3GM. ИНВ. №

Подпись и дата

ИНВ. № ПОДЛ.

В группе **Параметры** сертификата в поле **Шаблон** укажите, для какого лица вы хотите запросить сертификат: физического, юридического, индивидуального предпринимателя или юридического лица с указанием должностного лица. В каждом шаблоне содержится разное количество и наименование атрибутов, которые попадут в расширение сертификата Субъект (Subject). Выберите шаблон **Юридическое лицо**:

| 🕽 Заполнить данными из сертификата 🛛 🔗 | Очистить форму        |
|----------------------------------------|-----------------------|
| Источник шаблонов:                     | Предустановленный     |
| Алгоритм открытого ключа:              | ГОСТ Р 34.10-2012/512 |
| Шаблон:                                | Юридическое лицо      |
|                                        | Физическое лицо       |
| Полное наименование организации:       | Юридическое лицо      |
|                                        |                       |

В группе Параметры сертификата в поле Алгоритм открытого ключа выберите один из криптопровайдеров для создания ключевой пары. От выбора криптопровайдера зависит, по какому алгоритму электронной подписи будут создаваться ключ электронной подписи и ключ проверки электронной подписи. Выбрать: ГОСТ Р 34.10-2012.

| Создание запроса на сертификат - ViPNet PKI | Client                                      | _ |   |
|---------------------------------------------|---------------------------------------------|---|---|
| 🗇 Заполнить данными из сертификата 🛛 🖉 С    | Очистить форму                              |   |   |
| Источник шаблонов:                          | Предустановленный                           |   | • |
| Алгоритм открытого ключа: Выбрать           | ГОСТ Р 34.10-2012/512                       |   |   |
| Шаблон:                                     | FOCT P 34.10-2001<br>FOCT P 34.10-2012/1024 |   |   |
| * Фамилия:                                  | ГОСТ Р 34.10-2012/512                       |   |   |

В группе **Поля сертификата** заполните обязательные поля, отмеченные значком **\***. Рядом с полями, для которых соблюдается проверка ввода, при их заполнении появится значок **•**.

Значок будет отображаться, пока вводимая строка не приобретет нужный формат. Например, поля СНИЛС, ОГРН, ОГРНИП, ИНН имеют числовой формат, ввод других символов (пробелов, дефисов и прочих) недопустим. Количество вводимых символов ограничено.

После заполнения необходимых полей нажмите кнопку Создать запрос.

| -   |   |     |      |             |         |      |                    |      |
|-----|---|-----|------|-------------|---------|------|--------------------|------|
| 22. |   |     |      |             |         |      |                    | Лист |
| IHB |   |     |      |             |         |      | ИС.01 ИБ.ЭД-ЕИС ЭП | 7    |
| 7   |   | Изм | Лист | № документа | Подпись | Дата |                    |      |
|     | _ |     |      |             |         |      |                    | 4    |

| люв. Предустановленнам -                                                                                                    | Maroundry washachor:                                                                                                    | Предустановленный         | ^ ^ |
|----------------------------------------------------------------------------------------------------|----------------------------------------------------------------------------------------------------|---------------------------|-----|
| того ключа: ГОСТ Р 34.10-2012/512 •<br>Юридическое лицо •<br>ювание организации:<br>ювание организации:<br>Российская Федерация (RU) •<br>населенного пункта: | источник шаблонов.                                                                                                    | Предустановленный         |     |
| Юридическое лицо                                                                                                    | Алгоритм открытого ключа:                                                                                                    | ГОСТ Р 34.10-2012/512     | •   |
| нование организации:<br>нование организации:<br>Российская Федерация (RU)<br>чадресу регистрации организации:<br>населенного пункта:                          | Шаблон :                                                                                                    | Юридическое лицо          | -   |
| нование организации:<br>Российская Федерация (RU)     адресу регистрации организации:  населенного пункта:                                                    | Полное наименование организации:                                                                                                  |                           |     |
| Российская Федерация (RU)  адресу регистрации организации: населенного пункта:                                                                                | Краткое наименование организации:                                                                                                 |                           |     |
| адресу регистрации организации:                                                                                                    | Страна:                                                                                                    | Российская Федерация (RU) | ~   |
| населенного пункта:                                                                                                    | Субъект РФ по адресу регистрации организа                                                                                         | ции:                      |     |
|                                                                                                    | Наименование населенного пункта:                                                                                                  |                           |     |
| ы, номер дома:                                                                                                    | Название улицы, номер дома:                                                                                                    |                           |     |
| ции:                                                                                                    | ОГРН организации:                                                                                                    |                           |     |
|                                                                                                    | ИНН организации:                                                                                                    |                           |     |
| ии:                                                                                                    | Электронная почта:                                                                                                    |                           |     |
| ы, номер дома:<br>ции:                                                                                                    | Субъект РФ по адресу регистрации организа<br>Наименование населенного пункта:<br>Название улицы, номер дома:<br>ОГРН организации: | ции:                      |     |
|                                                                                                    | ИНН организации:                                                                                                    |                           |     |
| ии:                                                                                                    | Prestocking pours:                                                                                                    |                           |     |

В окне Создания запроса на сертификат укажите папку для сохранения файла и задайте имя файла. Нажмите кнопку Сохранить.

В окне ViPNet CSP — инициализация контейнера ключей укажите имя контейнера ключей и его месторасположение. Выберите: Папка на диске.

Оставьте путь по умолчанию. Нажмите кнопку ОК.

| ViPNet CSP - иници | ализация контейнера ключей    | >             |
|--------------------|-------------------------------|---------------|
| Укажите мест       | о хранения контейнера ключей. |               |
| Имя контейнера:    | okiClient-194d1044-d049       |               |
| 🔎 🔲 апка на диске: | C:\Users\AppData\Local        | <u>О</u> бзор |
| Выберите устройст  | во: не найдено                | -             |
|                    |                               |               |
|                    |                               |               |
|                    |                               |               |
|                    |                               |               |
|                    |                               |               |

В окне ViPNet CSP — пароль контейнера ключей, задайте пароль для работы с контейнером ключей. Чтобы в дальнейшем не повторять ввод пароля, установите флажок: Сохранить пароль.

В окне Электронная рулетка отобразится процесс инициализации генератора случайных чисел. Следуйте дальнейшим указаниям в этом окне.

| ДОП |     |      |             |         |      |                    |      |
|-----|-----|------|-------------|---------|------|--------------------|------|
| Ž.  |     |      |             |         |      |                    | Лист |
| 1HB |     |      |             |         |      | ИС.01 ИБ.ЭД-ЕИС ЭП | 8    |
| ~   | Изм | Лист | № документа | Подпись | Дата |                    |      |
|     |     |      |             |         |      | Формат А           | 4    |

Подпись и дата

ИНВ. № ДУбЛ.

B3am. инв. №

Подпись и дата

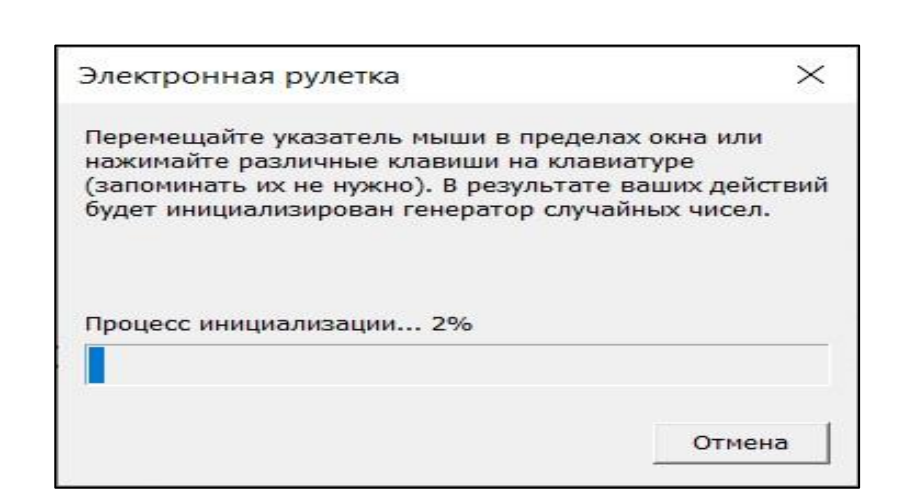

В окне сообщения об успешном создании файла запроса на сертификат выполните одно из действий:

| 🍓 Создание запроса на сертификат - ViPNet PKI Client | -        | × |
|------------------------------------------------------|----------|---|
|                                                      |          |   |
|                                                      |          |   |
|                                                      |          |   |
| Файл запроса успешно создан                          |          |   |
| Отхрыть папку с файлом                               |          |   |
| О Повторить Х Закрыть окн                            | <b>b</b> |   |

Чтобы перейти в папку с созданным запросом на сертификат, нажмите кнопку Открыть папку с файлом.

Чтобы создать еще один запрос на сертификат, нажмите кнопку Повторить.

Чтобы закрыть окно Создание запроса на сертификат - ViPNet PKI Client нажмите закрыть окно.

Передайте запрос «файл CertRequest.p10» в удостоверяющий центр.

| Подп  |                                   |                    |      |
|-------|-----------------------------------|--------------------|------|
| ПОДЛ. |                                   |                    |      |
| °. №  |                                   |                    | Лист |
| ZH    | Изм Лист № документа Подпись Дата | ИС.01 ИБ.ЭД-ЕИС ЭП | 9    |
|       |                                   | Формат,            | ٩4   |

Подпись и дата

ИНВ. № ДУбЛ.

B3CIM. NHB. Nº

1СЬ И ДОТО

| Тестовый удостоверяющий центр ИнфоТеКС                                                                                                    |
|----------------------------------------------------------------------------------------------------|
| Условия применения                                                                                                    |
| Тестовый УЦ ИнфоТеКС предназначен для выдачи сертификатов ключей для проверки пользовательских сценариев применени<br>электронной подписи.                                                          |
| Электронные подписи, проверка которых осуществляется с использованием сертификатов, выданных Тестовым УЦ ИнфоТеКС,<br>юридическую значимость электронных документов не обеспечивают!                |
| Компания ИнфоТеКС не несет ответственности за прямые или косвенные последствия применения электронных<br>документов с электронными подписями, сертификаты которых были выданы Тестовым УЦ ИнфоТеКС! |
| 🗹 С условиями применения сертификатов, выданных Тестовым УЦ ИнфоТеКС, согласен                                                                                                    |
| Далее нажать                                                                                                    |

Нажмите: Выбрать файл и выбирете созданный файл запроса на сертификат CertRequest.p10.

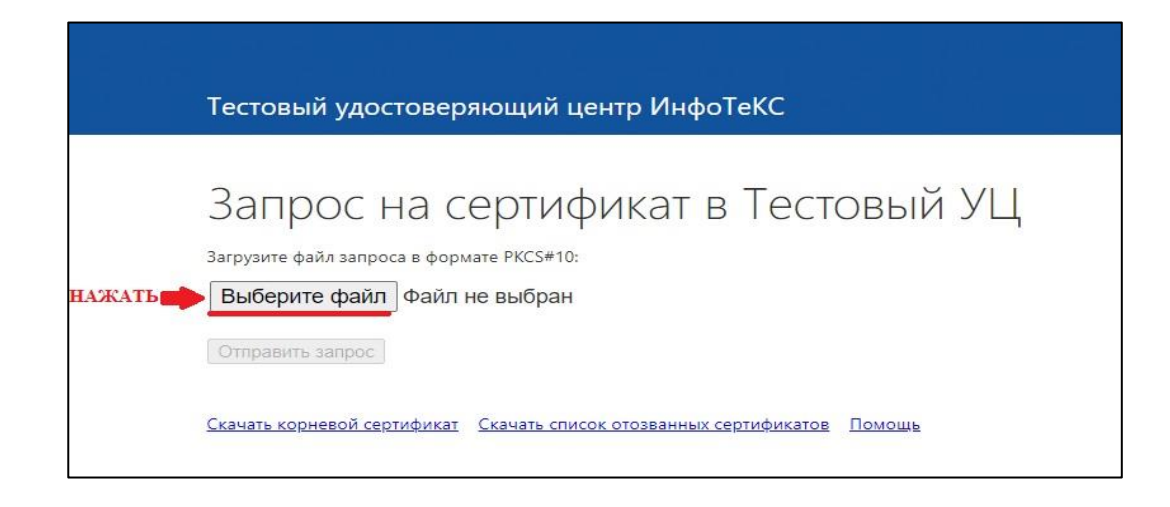

### Отправте запрос.

Подпись и дата

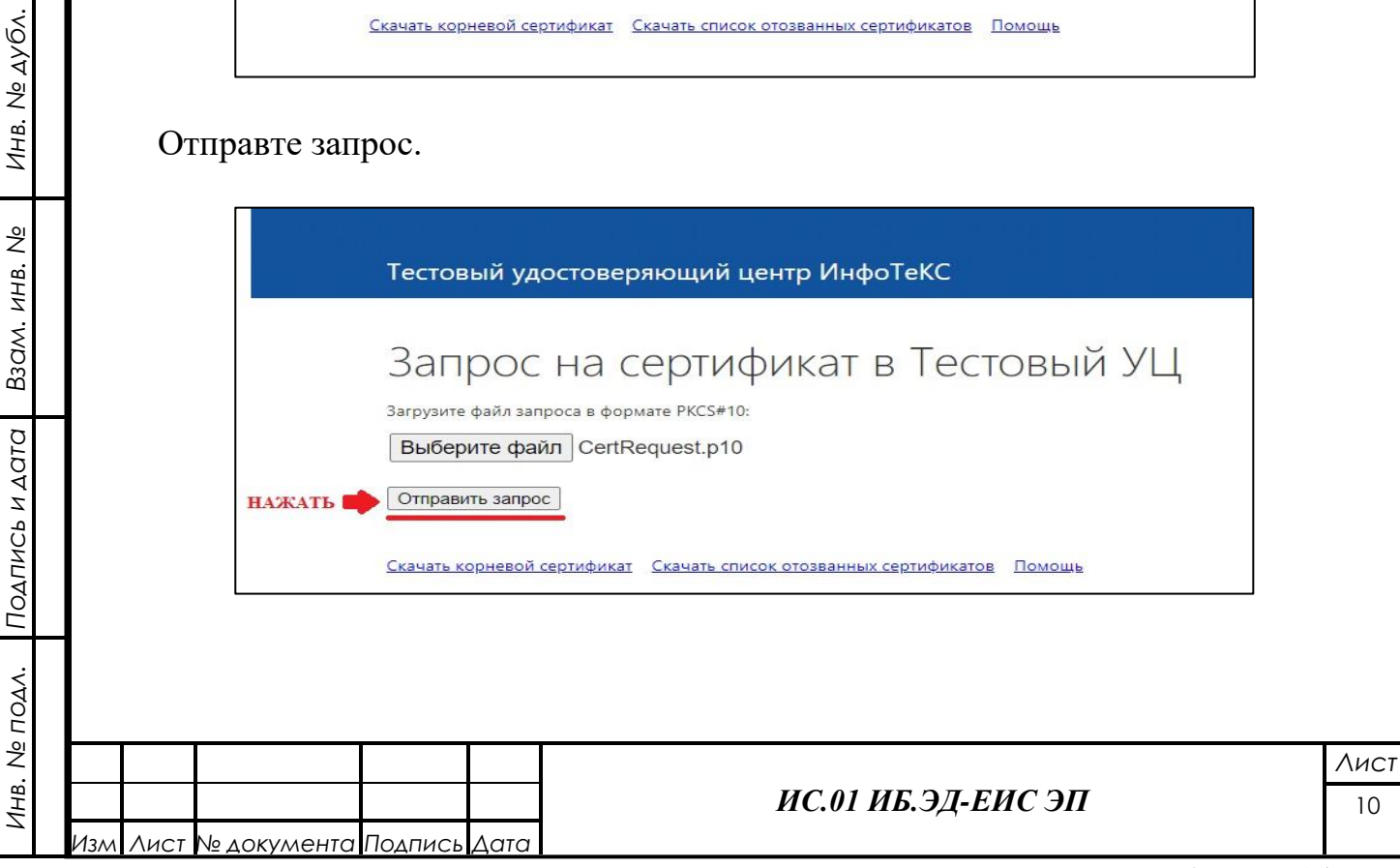

Скачайте сертификат.

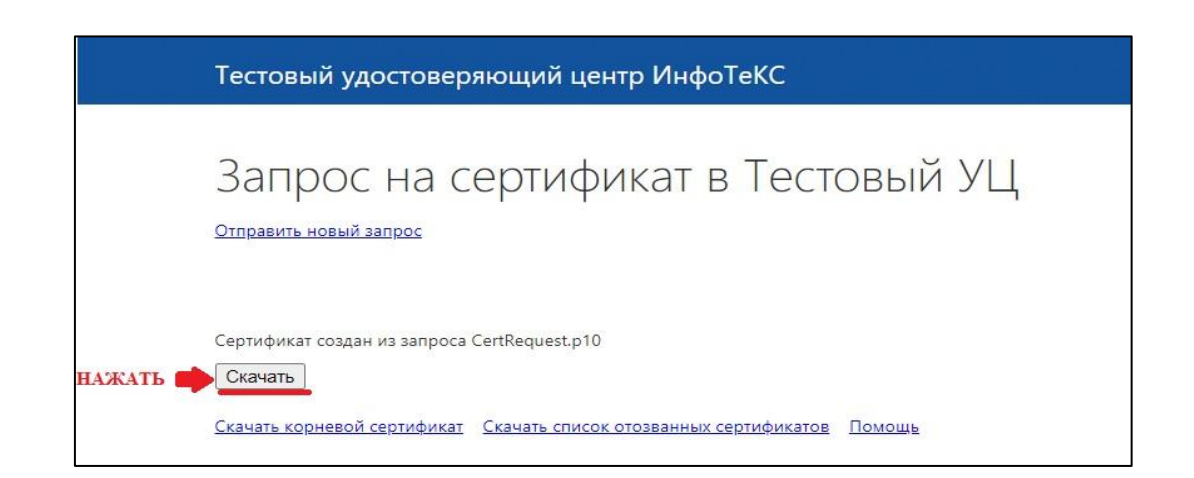

Необходимо скачать дополнительно: Корневой сертификат и Список отозванных сертификатов.

| Тестовь                         | ый удостоверяющий центр ИнфоТеКС                                                                       |
|---------------------------------|----------------------------------------------------------------------------------------------------|
| Запр<br>Отправить               | рос на сертификат в Тестовый УЦ<br>новый запрос                                                        |
| Сертифика<br>Скачать<br>СКАЧАТЬ | r создан из запроса CertRequest.p10<br>оневой сертификат Скачать список отозванных сертификатов Помощь |

Установка пользовательского сертификата. 2.4

Перейдите в настройки ViPNet PKI Client, выберите раздел Сертификаты.

| Взам. инв. №   |   |          |         | 🔞 Настройки - \<br><b>«</b>                                                            | /iPNet PKI Client | Сертифи                  | каты                                     |          |                                           | _ 0                               | ×         |       |                   |
|----------------|---|----------|---------|----------------------------------------------------------------------------------------|-------------------|--------------------------|------------------------------------------|----------|-------------------------------------------|-----------------------------------|-----------|-------|-------------------|
| Подпись и дата |   |          |         | <ul> <li>Подпись</li> <li>Шифровани</li> <li>Сертификат</li> <li>Сертификат</li> </ul> | e<br>si           | () Q<br>Владелец<br>ВЫБР | Поиск сертификата<br>сертификата<br>РАТЬ | Издатель | авить сертификат или CRL<br>Срок действия | <section-header></section-header> | /\<br>}†↓ |       |                   |
| Инв. № ПОДЛ.   |   |          |         |                                                                                        |                   |                          |                                          | ИС.01 Г  | ИБ.ЭД-ЕИС                                 | ЭП                                |           |       | <u>Лист</u><br>11 |
|                | V | ізмі ЛИС | .1 ∎№ , | документа                                                                              | ПОДПИСЬ           | дита                     |                                          |          |                                           | Φ                                 | opma      | лт А4 |                   |

Подпись и дата

ИНВ. № ДУбЛ.

Нажмите кнопку Добавить сертификат или CRL, укажите путь к файлам сертификатов и (или) CRL и нажмите кнопку Открыть.

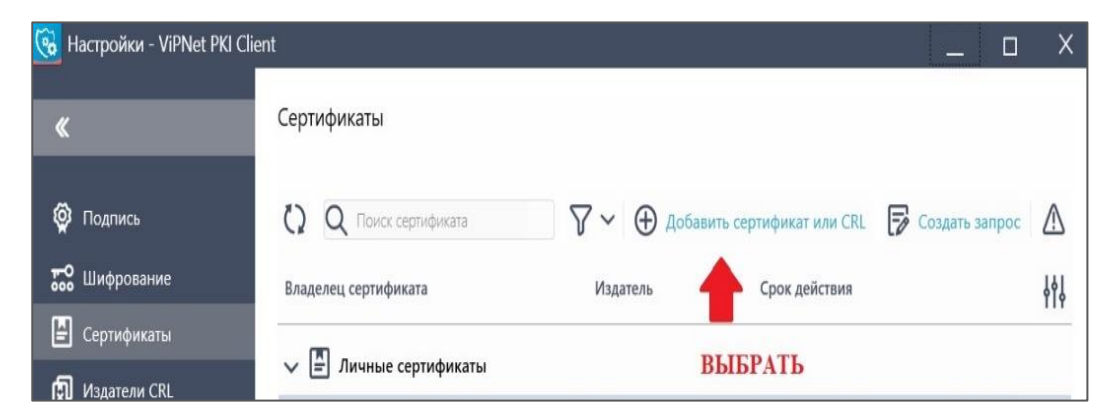

В окне Добавление сертификатов отображается список устанавливаемых сертификатов и CRL.

В этом списке:

- сертификаты, запрос на которые был создан в программе ViPNet PKI Client или ViPNet CSP, отмечены значком Личный;

- сертификаты удостоверяющих центров отмечены значком 📓 Издатель;

- списки аннулированных сертификатов отмечены значком 🗊 CRL;

Сертификаты с истекшим сроком действия или имеющие недействительную цифровую подпись отмечаются значком <sup>А</sup> и не будут установлены в системное хранилище.

# В окне Добавление сертификатов - ViPNet PKI Client нажмите кнопку Добавить.

Откроется окно проводника, перейдите в папку с полученным от Удостоверяющего центра сертификатом и выберете сертификат.

|                     |       |      | « Сертиф  | икат >                        | 2          | ~ Č   |     |              |      | ×<br>م |       |   |  |            |
|---------------------|-------|------|-----------|-------------------------------|------------|-------|-----|--------------|------|--------|-------|---|--|------------|
|                     |       |      | Hobas nar | ика<br>мя<br>1<br>ваша компан | ́лия.cer , | ВЫБРА | лть | ij≡ <b>▼</b> |      | •      |       |   |  |            |
| I O A I I O A I O A |       |      |           |                               |            |       |     |              |      |        |       |   |  |            |
|                     |       |      |           |                               |            |       |     |              |      |        |       |   |  |            |
|                     | Изм / | \ист | № докумен | іта Подпись                   | Дата       |       | И   | IC.01 I      | ИБ.Э | Д-ЕІ   | ИС ЭП | [ |  | \ист<br>12 |

### Далее откроется окно Добавление сертификатов.

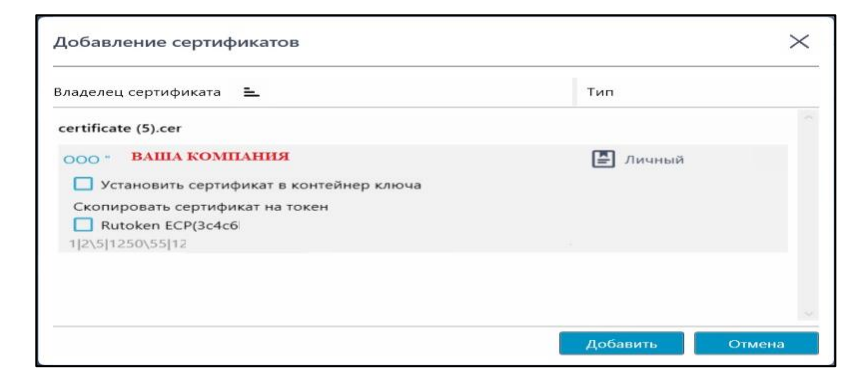

Установите сертификат в контейнер ключа.

| ладелец сертификата 😑                   | Тип      |        |
|-----------------------------------------|----------|--------|
| ertificate (5).cer                      |          |        |
| ООО ВАША КОМПАНИЯ                       | 🕒 Личный | ×      |
| Установить сертификат в контейнер ключа |          |        |
| Пароль контейнера ключей 🔸 🔸 🛶          |          | Ввести |
| Скопировать сертификат на токен         |          | -      |
| Rutoken ECP(3c4c                        |          | -      |
| 1                                       |          | нажать |
|                                         |          |        |
|                                         |          |        |
| ведите пароль закрытого контейнера      | Лобавить | Отмена |

Введите пароль от контейнера ключей (пароль был установлен при генерации запроса на сертификат).

Начнется установка сертификатов и(или) CRL в системное хранилище.

Если вы работаете не под учетной записью администратора OC Windows, то при установке сертификата издателя откроется окно Предупреждение о безопасности, в котором вам будет предложено установить сертификат издателя. Чтобы установить сертификат, нажмите кнопку Да.

Результат установки отмечается значком напротив каждого установленного сертификата и CRL:

- установка выполнена успешно 📀;

- во время установки произошла ошибка 🔺;

- сертификат или CRL уже установлен в системное хранилище <sup>(1)</sup>.

По завершению установки нажмите кнопку Закрыть.

Установите сертификаты: Корневой сертификат и Список отозванных сертификатов с помощью программы ViPNet PKI Client.

| ПОДЛ. |     |      |             |         |      |
|-------|-----|------|-------------|---------|------|
| N₀    |     |      |             |         |      |
| 1HB.  |     |      |             |         |      |
| 4     | Изм | Лист | № документа | Подпись | Δατα |

ИС.01 ИБ.ЭД-ЕИС ЭП

Лист 13

Подпись и дата

NHB. № AYGA.

₽Z

B3CIM. NHB.

Подпись и дата

2.5 Установка транспортных сертификатов.

В архиве с данной инструкцией по аналогии с п. 2.4 Установка пользовательского сертификат, требуется установить следующие сертификаты и списки отзыва из папки **Транспортные сертификаты** (предоставляются в архиве вместе с инструкциями):

- \Транспортные сертификаты\ CA-IIT.cer
- \Транспортные сертификаты\ eisep.ru\_1.cer
- \Транспортные сертификаты\ eisep.ru\_2.cer

• \Транспортные сертификаты\МинкомСвязи.cer Списки отзыва:

- \Транспортные сертификаты\ CA-IIT.crl
- \Транспортные сертификаты\ guc.crl

**2.6** Включение TLS unit.

Откройте окно ViPNet PKI Client. Перейдите в раздел TLS и включите TLS. Unit.

| «                  | ТLS Unit включён включить                                       |
|--------------------|-----------------------------------------------------------------|
| 👰 Подпись          | 🛦 Для изменения настроек выключите компонент TLS Unit           |
| 🔛 Шифрование       | Разрешать соединения при неполном доверии к сертификату сервера |
| 🕒 Сертификаты      | 💬 Импортировать PFX-файл на InfoTeCS Software Token             |
| 😥 Издатели CRL     |                                                                 |
| 😈 TLS 🛛 🔶          | выбрать                                                         |
| 🖵 Туннели          |                                                                 |
| 🛆 Облачные сервисы |                                                                 |
|                    |                                                                 |
|                    |                                                                 |

2.7 Копирование ключа в системное хранилище.

Программа Tunnel Unit поддерживает работу только с теми сертификатами пользователя, ключ ЭП которых хранится на Infotecs Software Token Перейдите в раздел Сертификаты и выберите Ваш сертификат.

| Ĕ    |   |    |      |             |         |      |                        |      |
|------|---|----|------|-------------|---------|------|------------------------|------|
| Ž.   |   |    |      |             |         |      |                        | Лист |
| IHB. |   |    |      |             |         |      | ИС.01 ИБ.ЭД-ЕИС ЭП     | 14   |
| 7    | И | зм | Лист | № документа | Подпись | Дата |                        |      |
|      |   |    |      |             |         |      | <b>•</b> • • • • • • • | 4    |

Подпись и дата

Щелкните правой кнопкой мыши выбранный сертификат и в контекстном меню выберите Скопировать ключ в Infotecs Software Token.

| K            | Сертификаты                              |                              |                                                  |                  |
|--------------|------------------------------------------|------------------------------|--------------------------------------------------|------------------|
| Подпись      | Q Поиск сертификата                      | $\nabla$                     | <ul> <li>Добавить сертификаты или CRL</li> </ul> | 🕞 Создать запрос |
| о Шифрование | Razaanu contuburata                      | Изозтоль                     | Спок войствия                                    |                  |
| Сертификаты  | у 🗍 Лицине сертификаты (4)               | уздатель                     | срок деяствия                                    |                  |
| Издатели CRL |                                          |                              |                                                  |                  |
| TLS          | ооо ваша компания                        | Админи<br>Экспорт в PFX-файл | 4.12.2021                                        |                  |
| Туннели      | У 🖉 Сертификаты других пользователей (3) | Экспорт в CER-фай.           | 1                                                |                  |
|              | ВЫБРАТЬ                                  | Скопировать ключ             | в Infotecs Software Token                        |                  |
|              |                                          | Удалить                      |                                                  |                  |

Введите пароль от контейнера ключей.

|              | Сертификаты                    |                                                  |        |
|--------------|--------------------------------|--------------------------------------------------|--------|
|              |                                |                                                  |        |
| 🔂 Шифрование | The second second second       |                                                  |        |
|              |                                |                                                  |        |
|              | gas-tist-01.ep.local           |                                                  |        |
|              | AC NTT                         |                                                  |        |
| 🖵 Туннели    | AG TTE BAS                     |                                                  | ×      |
|              | 000 Apronaet                   | пароля                                           |        |
|              | К. 2. Сертиблисалы других полт | роль                                             |        |
|              | shirestispru                   | Пароль контейнера ключей<br>Осталось попыток: 10 | pio.   |
|              | AO HIT                         | OK                                               | Отнона |
|              | JE GOD APT                     | ОК                                               | Отмена |

При успешном копировании ключа появится сообщение: Ключ ЭП успешно импортирован в хранилище.

|       | Сертификаты               |                                                |                  |              |
|-------|---------------------------|------------------------------------------------|------------------|--------------|
| *     | a specie specie a fai     |                                                |                  |              |
| 10    |                           |                                                | V 👻 🛞 data       |              |
| 80    | BARLINGIN, SPIRTORDAGENIN |                                                | ia (101)1404(12) |              |
|       | - El comon con sen        |                                                |                  |              |
| CE CE | teres the other designed  |                                                | KAST .           |              |
| E     | 660 X 10 Y                |                                                |                  |              |
| (s    | AND MANY DESIGNATION.     |                                                | o statustica     |              |
|       | - Brannana                |                                                |                  |              |
|       | and in street, or         | Ключ ЭП успешно импортирован                   | в хранилище.     |              |
|       | 10000                     | КеуіD: keyi-1617869397-<br>Сертификат: ВАША КС | терация          |              |
|       | Mile, Children Avril      | ок                                             | o-sur anasar 💷   |              |
|       |                           |                                                |                  |              |
|       |                           |                                                |                  |              |
|       |                           |                                                |                  |              |
|       |                           |                                                |                  |              |
|       | <br>                      |                                                |                  | $\mathbf{F}$ |
|       |                           | ИС.01 ИБ.ЭД-ЕГ                                 | 4U JII           |              |
|       |                           | == == == == == == == == == == == == ==         |                  |              |

В окне сообщения об успешном импортировании нажмите ОК.

# **3**. РЕГИСТРАЦИЯ АДМИНИСТРАТОРА ТУРОПЕРАТОРА НА ВЕБ РЕСУРСЕ.

3.1 Регистрация администраторского сертификата Туроператора.

Зайдите на сайт ЕИС ЭП : <u>https://eisep.ru</u>

Подпись и дата

ИНВ. № ДУбЛ.

Инв. № подл. Подпись и дата Взам. инв. №

Форма 9а ГОСТ 9.106-96

В разделе «Демонстрационный стенд для туроператоров» выберете: Руководство по подключению туроператоров.

|                     | eisep.ru<br>ditu yatanus su usata noosuusete. Munoatunosatu sarasata                                                                                                    | ГИС ЕИС Электронная путёвка (Демостенд)                                        |
|---------------------|----------------------------------------------------------------------------------------------------|--------------------------------------------------------------------------------|
| Электронная путёвка | я                                                                                                    |                                                                                |
|                     | Что такое Электронная путёвка<br>Единая информационная система электронных путёвок<br>государственный информационный ресурс, ориентиро<br>прав туристов в сферах вызедного, вызедного и внутре<br>обеспечение прозрачности деятельности профессиона.<br>рынка и повышение эффективности государственного н<br>за деятельностью туроператоров. | -<br>ынный на защиту<br>кето туризма,<br>ыных участников<br>адзора             |
|                     | Демоно                                                                                                    | грационный стенд для туроператоров                                             |
| ВЫБРАТЬ             | Руководство по подключению туроперато                                                                                                    | ов → Вход для администраторов ИБ → Вход для сотрудников →                      |
|                     | Как подключиться к Единой информационной системе электронны                                                                                                    | тутевок? Не получается войти? Обратитесь к <u>руководству по подключению</u> . |

В Руководстве по подключению туроператора в пункте 1.2 Зарегистрировать сертификат администратора информационной безопасности туроператора выберите: Регистрация сертификата администратора информационной безопасности туроператора.

|     |      |             |         |      |                    |           | Лис |
|-----|------|-------------|---------|------|--------------------|-----------|-----|
|     |      |             |         |      | ИС.01 ИБ.ЭД-ЕИС ЭП |           | 16  |
| Изм | Лист | № документа | Подпись | Дата |                    |           |     |
|     |      |             |         |      |                    | Формат А4 | ł   |

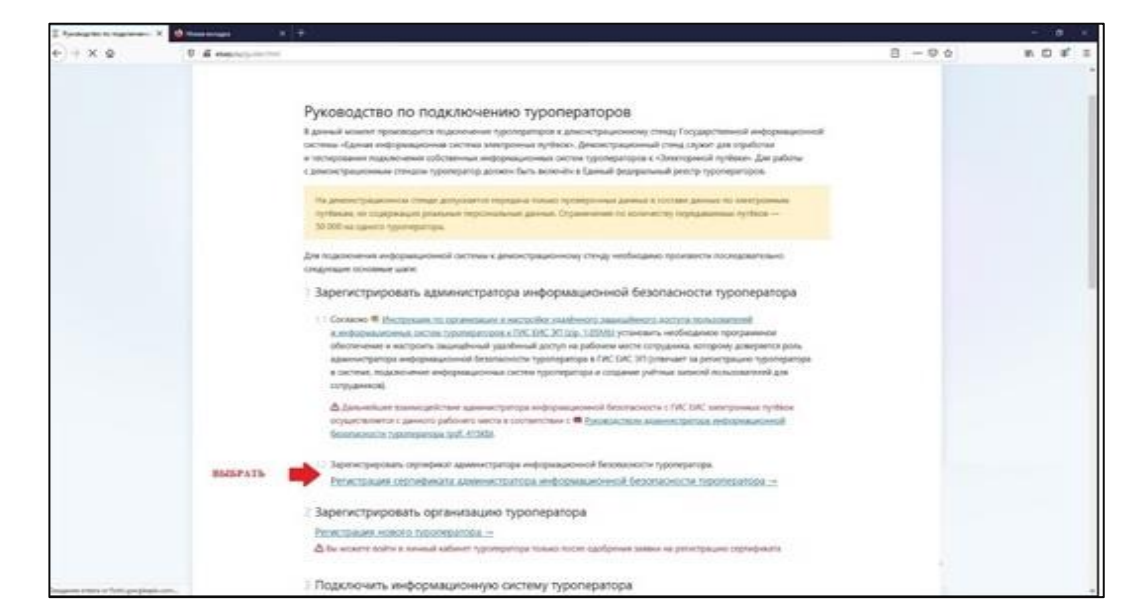

Далее в браузере откроется окно: регистрация сертификата администратора Туроператора.

Необходимо заполнить поля:

Ваш контактный e-mail -указать электронную почту организации; Ваш контактный телефон – указать контактный телефон лица ответственного за информационную безопасность;

Перенесите файл Сертификата ВАШЕЙ КОМПАНИИ нажав значок В окне проводника выберете сертификат организации, который получен при выполнении пункта 2.3.

| $\leftarrow \rightarrow \checkmark \uparrow$ | 📕 « Рабочий стол » Сертификат » Криптопро        | ~ Ū                                                    | Поиск: Крипт                                                                                                    | опро                      |                             | Q                  |
|----------------------------------------------|--------------------------------------------------|--------------------------------------------------------|----------------------------------------------------------------------------------------------------|---------------------------|-----------------------------|--------------------|
| Упорядочить 🔻                                | Новая папка                                      |                                                        |                                                                                                    | -                         |                             | 2                  |
| 🥩 Сеть                                       | Имя                                              | Дата изменения<br>11.06.2020 11:42<br>11.06.2020 13:47 | Тип<br>Сертиф<br>Сертиф                                                                                         |                           |                             |                    |
|                                              | выбрать                                          |                                                        |                                                                                                    | Выберит<br>предвар<br>про | те файл<br>оителы<br>смотра | л для<br>ного<br>ь |
|                                              | ~ <                                              | _                                                      | >                                                                                                    |                           |                             |                    |
|                                              | Имя файла:                                       | ~                                                      | Все файлы (*                                                                                                    | .*)                       |                             | $\sim$             |
|                                              |                                                  |                                                        | Management of the second second second second second second second second second second second second second se |                           |                             |                    |
|                                              |                                                  |                                                        | <u>О</u> ткрыть                                                                                                 | C                         | )тмена                      | .11                |
| імите согл<br><b>цения</b> и на              | ашение ⊡ Я согласен с<br>жмите: Зарегистрироватн | условиями                                              | открыть                                                                                                    | 30Ba                      | тел                         | ьског              |
| имите согл<br>цения и на                     | ашение ⊠Я согласен с<br>жмите: Зарегистрировать  | условиями                                              | открыть<br>Поль                                                                                                 | 30Ba                      | тел                         | ьског              |
| имите согл<br><b>цения</b> и на              | ашение 🗹 Я согласен с<br>жмите: Зарегистрироватн | условиями<br><br>ИС.01 ИБ Э/                           | открыть<br>1 Поль<br>1-ЕИС Э                                                                                    | зова<br>ЭП                | тел                         | ьског              |
| имите согл<br><b>цения</b> и на              | ашение 🗹 Я согласен с<br>жмите: Зарегистрироватн | условиями<br><br>ИС.01 ИБ.ЭД                           | открыть<br>1 Поль<br>1 Поль                                                                                     | зова<br>ЭП                | тел                         | ьског              |

Подпись и дата

NHB. № Ay6A.

ист 17

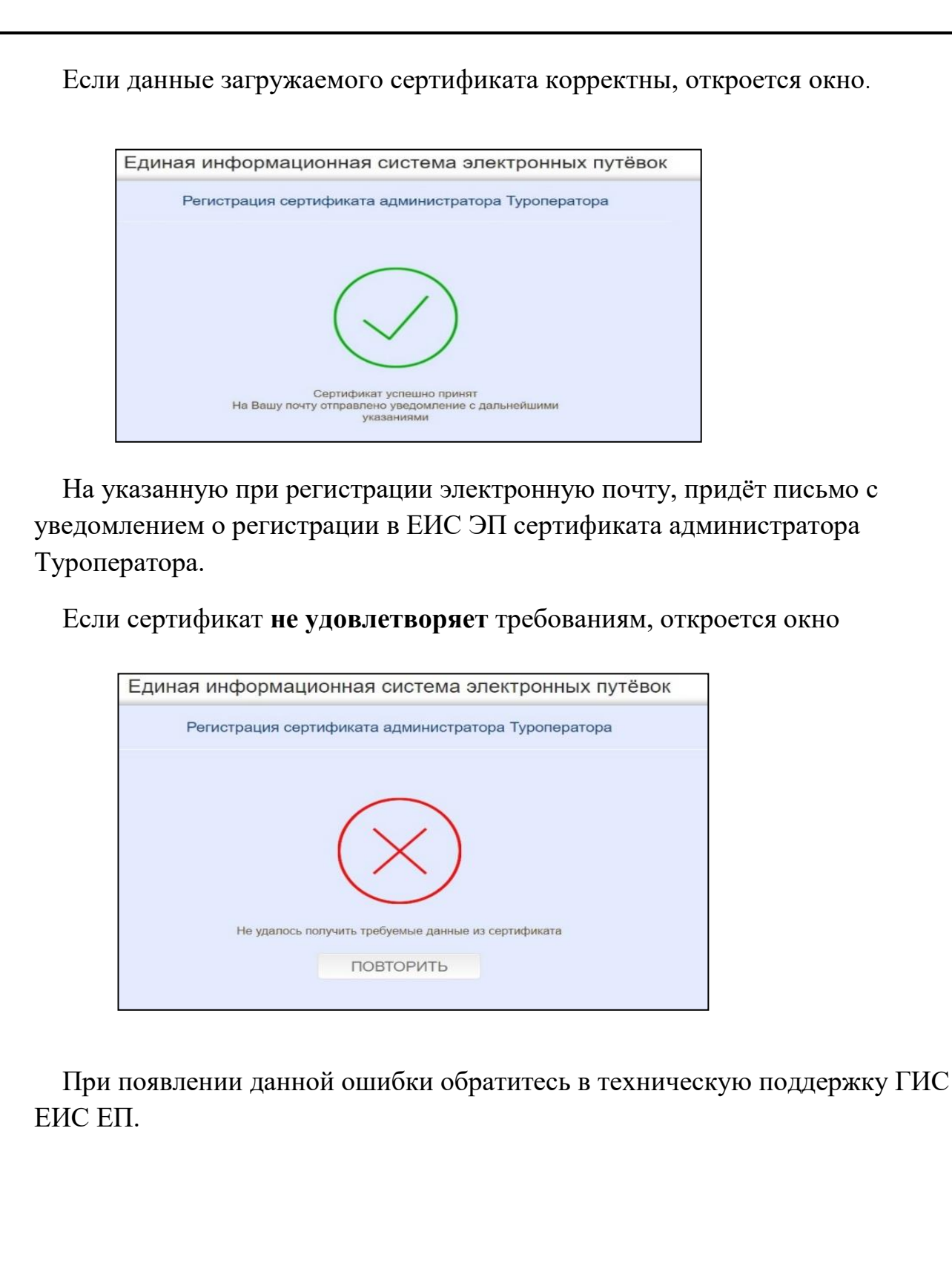

Лист № документа Подпись Дата

ИС.01 ИБ.ЭД-ЕИС ЭП

### 3.2 Первичная регистрация Туроператора

В полученном письме Вам необходимо перейти по ссылке или в п.2 Руководства по подключению туроператора.

Регистрация нового туроператора в руководстве по подключению на сайте <u>https://eisep.ru</u>

При подключении у Вас откроется окно с запросом выбора сертификата.

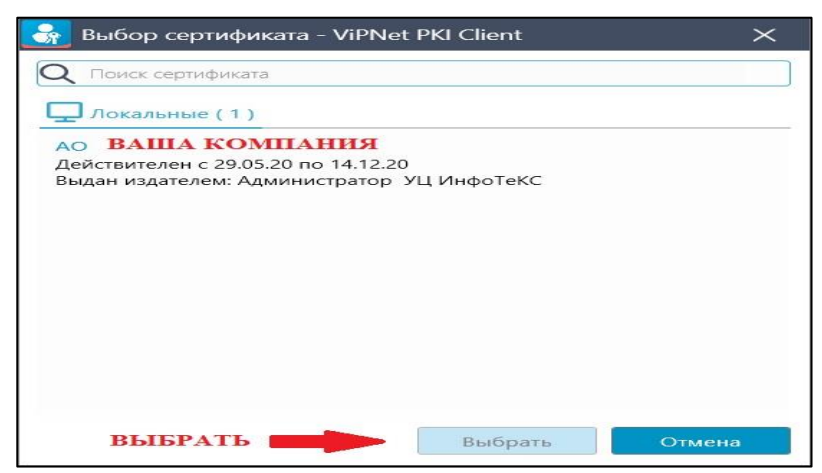

Выберите Ваш сертификат и нажмите кнопку Выбрать. Далее в браузере откроется окно веб ресурса ЕИС ЭП.

Откроется окно ресурса ЕИС ЕП Регистрация нового Туроператора.

|                                                            | Единая информационная система электронных путёвок                                                                                                    |
|------------------------------------------------------------|----------------------------------------------------------------------------------------------------|
|                                                            | Регистрация нового Туроператора                                                                                                    |
|                                                            | Для начала работы в личном кабинете, Вам необходимо оформить электронное Заявление на<br>регистрацию в системе.<br>Для этого:                                                                                                    |
| 8                                                          | <ol> <li>Заполните поля Адрес электронной почты организации и помер телефона организации.</li> <li>Прочитайте и подпишите (поставьте галочку) текст Заявления</li> <li>Прочитайте и подпишите (поставьте галочку) Соглашение</li> <li>Загрузите файл Доверенности (формат файла - PDF или подписанный ЭЦП в формате<br/>SIG, размер - не более 2-х Мегабайт)</li> <li>Нажмите на кнопку "Отправить"</li> <li>Ожидайте уведомление о результате рассмотрения Вашего Заявления на электронную<br/>почту</li> </ol> |
|                                                            | Адрес электронной почты организации * mailbox@myorg.ru                                                                                                    |
|                                                            | Номер телефона организации * 89620000000                                                                                                    |
|                                                            | Заявление на регистрацию в ЕИС ЭП                                                                                                    |
|                                                            | Соглашение об инфонном взаимодействии между оператором и пользователем ЕИС ЭП                                                                                                    |
|                                                            | Приложить файл доверенности (доверенность не нужна, если владелец зарегистрированного<br>сертификата администратора ИБ гриеральный директор)                                                                                                    |
|                                                            |                                                                                                    |
|                                                            |                                                                                                    |
| Необходии<br>формацио<br>формацио                          | ио ознакомиться с Заявление на регистрацию в единой<br>нной системе электронных путевок и с Соглашением об<br>нном взаимодействии между оператором и пользователем е                                                                                                    |
| Необходин<br>формацио<br>формацио<br>формацио              | ио ознакомиться с Заявление на регистрацию в единой<br>нной системе электронных путевок и с Соглашением об<br>нном взаимодействии между оператором и пользователем с<br>нной системы электронных путевок.                                                                                                    |
| Необходин<br>формацио<br>формацио<br>формацио<br>Заполнити | ио ознакомиться с Заявление на регистрацию в единой<br>нной системе электронных путевок и с Соглашением об<br>нном взаимодействии между оператором и пользователем є<br>нной системы электронных путевок.<br>ь следующие поля:                                                                                                    |
| Необходин<br>формацио<br>формацио<br>формацио<br>Заполнити | ио ознакомиться с Заявление на регистрацию в единой<br>нной системе электронных путевок и с Соглашением об<br>нном взаимодействии между оператором и пользователем є<br>нной системы электронных путевок.<br>ь следующие поля:                                                                                                    |
| Необходил<br>формацио<br>формацио<br>Заполнити             | ио ознакомиться с Заявление на регистрацию в единой<br>нной системе электронных путевок и с Соглашением об<br>нном взаимодействии между оператором и пользователем е<br>нной системы электронных путевок.<br>следующие поля:<br>ИС.01 ИБ.ЭД-ЕИС ЭП                                                                                                    |

Подпись и дата

NHB. № Ay6A.

B3CIM. NHB. Nº

Подпись и дата

ИНВ. № ПОДЛ.

Адрес электронной почты организации - укажите электронную почту; Номер телефона организации - укажите номер телефона организации; Подписать ЗАЯВЛЕНИЕ - поставив флажок 🖂;

Принять СОГЛАШЕНИЕ - поставив флажок 🖂;

Загрузить файл Доверенности в формате PDF(размер файла должен быть не более 2 Мб).

По окончании регистрации, если данные были введены корректно, появиться информационное окно, о успешной отправке заявления на регистрацию Туроператора.

| диная инс | рормационная система электронных путёво            |
|-----------|----------------------------------------------------|
|           | Регистрация нового Туроператора                    |
|           |                                                    |
|           | $\checkmark$                                       |
|           | Заявление на регистрацию в системе успешно принято |

На электронную почту, придёт письмо с уведомлением о том, что Заявление на регистрацию в ЕИС ЭП зарегистрировано.

Дождитесь результатов рассмотрения Заявления.

По окончании рассмотрения Заявления, на почту придёт письмо с информацией о том, что Заявление на первичную регистрацию в ЕИС ЭП было ОДОБРЕНО или ОТКЛОНЕНО с указанием причин.

В случае одобрения перейдите в личный кабинет по ссылке в письме. Для работы в личном кабинете используйте: <u>Руководство администратора</u> информационной безопасности туроператора. Доступно на сайте <u>https://eisep.ru</u>

**3.3** Регистрация Информационной системы (ИС) Туроператора Перейдите в личный кабинет по ссылке в письме после первичной регистрации. Откроется окно личного кабинета администратора Туроператора. В личном кабинете администратору Туроператора доступны следующие

| HB. N          |       |                                 | Единая и     | нформационная система электро | онных путёвок                 |
|----------------|-------|---------------------------------|--------------|-------------------------------|-------------------------------|
| Взам. и        |       | Список информаци<br>добавить ИС | юнных систем |                               | Управление Пользователями     |
| Подпись и дата | функц | Инемоника<br>ИИ:<br>Лобав       | Состояние    | Комментарии оператора         | Комментарии администратора ИБ |
| г подл.        |       | зарегистрир                     | овать инфор  | рмационную систе              | му Туроператора.              |
| MHB. Nc        |       |                                 |              | ИС.01                         | ИБ.ЭД-ЕИС ЭП                  |
|                |       |                                 |              |                               |                               |

Подпись и дата

NHB. № Ay6A.

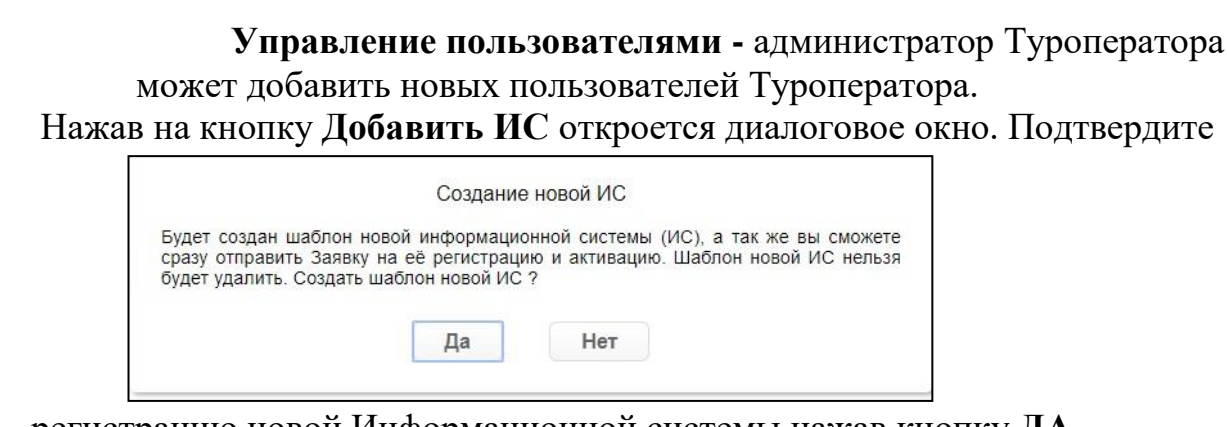

регистрацию новой Информационной системы нажав кнопку ДА. Откроется окно добавления данных по Информационной системе Туроператора.

| <ul> <li>Заявка н</li> </ul> | а добавление/изменение данных по ИС                                                                    | Отправить Удалить                                                                                                    |
|------------------------------|----------------------------------------------------------------------------------------------------|----------------------------------------------------------------------------------------------------|
| Мнемоника ИС                 | 1197847169838-1 🗇                                                                                      |                                                                                                    |
| Статус ИС                    | Неактивна                                                                                              |                                                                                                    |
| Статус Заявки                | Черновик                                                                                               |                                                                                                    |
| Дата и время<br>регистрации  | 08.11.2020 20:06                                                                                       | Перетяните на это попе или кликните на него, чтобы добавить файл сертификата для ИС<br>(кодировка Base64, сег-файл)                                                                                       |
|                              | Генеральному директору АО<br>«Национальные туристические технологии»<br>С.Р. Леви                      | С<br>Перетяните на это поле или кликните на него, чтобы добавить скан Аттестата ИС или друго<br>подтверидающий соблюдение требований ИБ документ (формат - PDF, размер до 5 Метабай<br>не более 5 файлов) |
| на орган                     | ЗАЯВКА<br>изацию информационного взаимодействия с единой информационной<br>системе электронных путевок | L                                                                                                    |

Необходимо заполнить следующие поля:

Подать Заявку на организацию информационного взаимодействия с единой информационной системой электронных путевок - поставив флажок ⊡ Заявляю:

Добавить сертификат Информационной системы (ИС) (полученный на этапе регистрации п.2.3 данной инструкции);

Добавить скан Аттестата ИС о соблюдении требований информационной безопасности (ИБ) Информационной системы в формате PDF (размер файла не более 5 Мегабайт).

После того, как Вы добавили необходимые файлы и приняли СОГЛАШЕНИЕ нажмите кнопку ОТПРАВИТЬ.

Откроется диалоговое окно с подтверждением

# Лист ИС.01 ИБ.ЭД-ЕИС ЭП 21 Лист № документа Подпись Дата

| Отг                        | равка Заявки            | и на рассмот | рение       |    |          |
|----------------------------|-------------------------|--------------|-------------|----|----------|
| Задвка булет отправлен     | а на рассмо             | отрение. По  | результатам | вы | получите |
| уведомление на e-mail. Про | должит <mark>ь</mark> ? |              |             |    |          |

Нажмите ДА для отправки Заявки.

Статус Вашего заявления можно посмотреть в личном кабинете и при изменении статуса Вашего заявления на указанную электронную почту придёт уведомление.

|                              | Единая инс | формационная система электронных пу | ТЁВОК                      |
|------------------------------|------------|-------------------------------------|----------------------------|
| Список информационных систем | Λ          |                                     | Управление Пользователям   |
| Добавить ИС                  |            |                                     |                            |
| Мнемоника                    | Состояние  | Комментарии оператора               | Комментарии администратора |
| 11840                        | Активна    |                                     |                            |
|                              | статус нс  |                                     |                            |

Если регистрация прошла успешно, и имеется состояние **Активна** после регистрации ИС в личном кабинете, можно пробовать отправлять данные от ИС с полученной мнемоникой. Документацию по автоматизированной передачи путевок сможете найти на сайте ЕИС ЭП <u>http://eisep.ru</u>

#### 4. УСТАНОВКА ТУННЕЛИРОВАННОЙ СВЯЗИ С УЗЛОМ ЕИС ЭП

### 4.1 Создание криптотуннеля

Откройте вкладку в PKI client Туннели и выберите: Добавить туннель

|                |          | ~                                                                                                    |                                                                                                    |       |
|----------------|----------|----------------------------------------------------------------------------------------------------|----------------------------------------------------------------------------------------------------|-------|
| B3QM. ИНВ. №   |          | <ul> <li>Настройки – VIPNet PKI С</li> <li>Подпись</li> <li>Шифрование</li> <li>Сертификаты</li> </ul> | ient ×<br>Туннелирование связи с удалёнными узлами<br>Q. Псиск по названиям. портам. адресам ⊕ Добавить туннель ☐ Групповые действия<br>Статус связи Туннель ☐ Групповые действия<br>Статус связи Туннель ☐ Групповые действия<br>Порт Е Адрес и порт удалённого узла Авто. |       |
| ПОДПИСЬ И ДОТО |          | <ul> <li>Издатели CRL</li> <li>Т.S</li> <li>Туннели</li> <li>Солочные сораксы</li> </ul>               | ВЫБРАТЬ                                                                                                    |       |
| е подл.        |          |                                                                                                    |                                                                                                    |       |
| HB. No         |          |                                                                                                    | ИС 01 ИБ ЭЛ-БИС ЭП                                                                                                    | Λμα   |
| Ę              | Изм Лист | № документа Па                                                                                         | рапись Дата                                                                                                    | 22    |
|                |          |                                                                                                    | Формат                                                                                                    | - ^ / |

В открывшемся окне заполните соответствующие поля.

| «              | Туннелировани     | е связи с удалённым | ии узлами      |              |               |                              |       |   |              |
|----------------|-------------------|---------------------|----------------|--------------|---------------|------------------------------|-------|---|--------------|
| 👰 Подпись      | Q. Поисс по назва |                     | 🕀 Добавить тун | нель 🗇 Групп |               | ствия                        |       |   | $\checkmark$ |
|                | Статус связи Т    | уннель              |                | Порт         | R.            | Адрес и порт удалённого узла | Авто. |   |              |
| 🛃 Сертификаты  | 💿 Выкл.           | Название туннеля    |                | Порт         | $\rightarrow$ | Адрес                        | Порт  | A | C            |
| 🗊 Издатели CRL |                   |                     |                |              | ]             |                              |       |   |              |
| TLS            |                   |                     |                |              |               |                              |       |   |              |
| 🖵 Туннели      | ВЫБРАТЬ           |                     |                |              |               |                              |       |   |              |
| 🗅 Облачные сеј | висы              |                     |                |              |               |                              |       |   |              |

#### Где:

Инв. № дубл. Подпись и дата

ИНВ. № ПОДЛ. ПОДПИСЬ И ДАТА ВЗАМ. ИНВ. №

Туннель - введите наименование туннелируемого ресурса:

- для первого туннеля: Обмен путевками

- для второго туннеля: Обмен НСИ.

Эти название будет отображаться в списке туннелируемых ресурсов.

**Порт** - введите номер порта локального сетевого интерфейса для обмена данными с туннелируемым ресурсом, который **не занят другим приложением**. Этот номер порта необходимо будет указать в настройках интеграционного шлюза к ГИС ЕИС ЭП.

Адрес и порт удаленного узла - укажите адрес и порт для подключения к туннелируемому ресурсу:

- для туннеля «Обмен путевками» study.eisep.ru :40000

- для туннеля «Обмен НСИ» study.eisep.ru :40001

| «              | Туннелирование связи с удалённ        | ными узлами                      |                              |       |              |   |
|----------------|---------------------------------------|----------------------------------|------------------------------|-------|--------------|---|
| 👰 Подпись      | Q Поисс по названиям, портам, адресам | 🕀 Добавить туннель 🇗 Гру         | повые действия               |       | $\checkmark$ |   |
| 🐯 Шифрование   | Статус связи Туннель                  | Порт                             | Адрес и порт удалённого узла | )     | Авто.        |   |
| Сертификаты    | Выкл. Обмен путевками                 | 5556                             | → ✓ study.eisep.ru           | 40000 | 08           |   |
| 🔛 Издатели CRL |                                       |                                  |                              |       |              |   |
|                |                                       |                                  |                              |       |              |   |
| Ступнем        |                                       |                                  |                              |       | СОХРАНИТЬ    |   |
| Установите ф   | лажок в окне А                        | АВТО И НАЖМИТ                    | ге 🗏 Сохранить               | ).    |              |   |
| Установите ф   | лажок в окне А                        | АВТО И НАЖМИ                     | те 🖹 Сохранить               |       |              |   |
| Установите ф   | лажок в окне А                        | АВТО И НАЖМИ                     | те 🖹 Сохранить               | ).    |              |   |
| Установите ф   | лажок в окне А                        | АВТО И НАЖМИ                     | те 🖹 Сохранить               |       |              |   |
| Установите ф   | лажок в окне А                        | АВТО И НАЖМИ                     | те 🖻 Сохранить               |       |              |   |
| Установите ф   | лажок в окне А                        | <b>АВТО</b> И НАЖМИ              | те 🖹 Сохранить               |       |              |   |
| Установите ф   | лажок в окне А                        | <b>АВТО</b> И НАЖМИ              | те 🖹 Сохранить               |       |              |   |
| Установите ф   | лажок в окне А                        | <b>АВТО</b> И НАЖМИ              | те 🖻 Сохранить               |       |              |   |
| Установите ф   | лажок в окне А                        | <b>АВТО</b> И НАЖМИ <sup>*</sup> | те 🖻 Сохранить               |       |              | / |

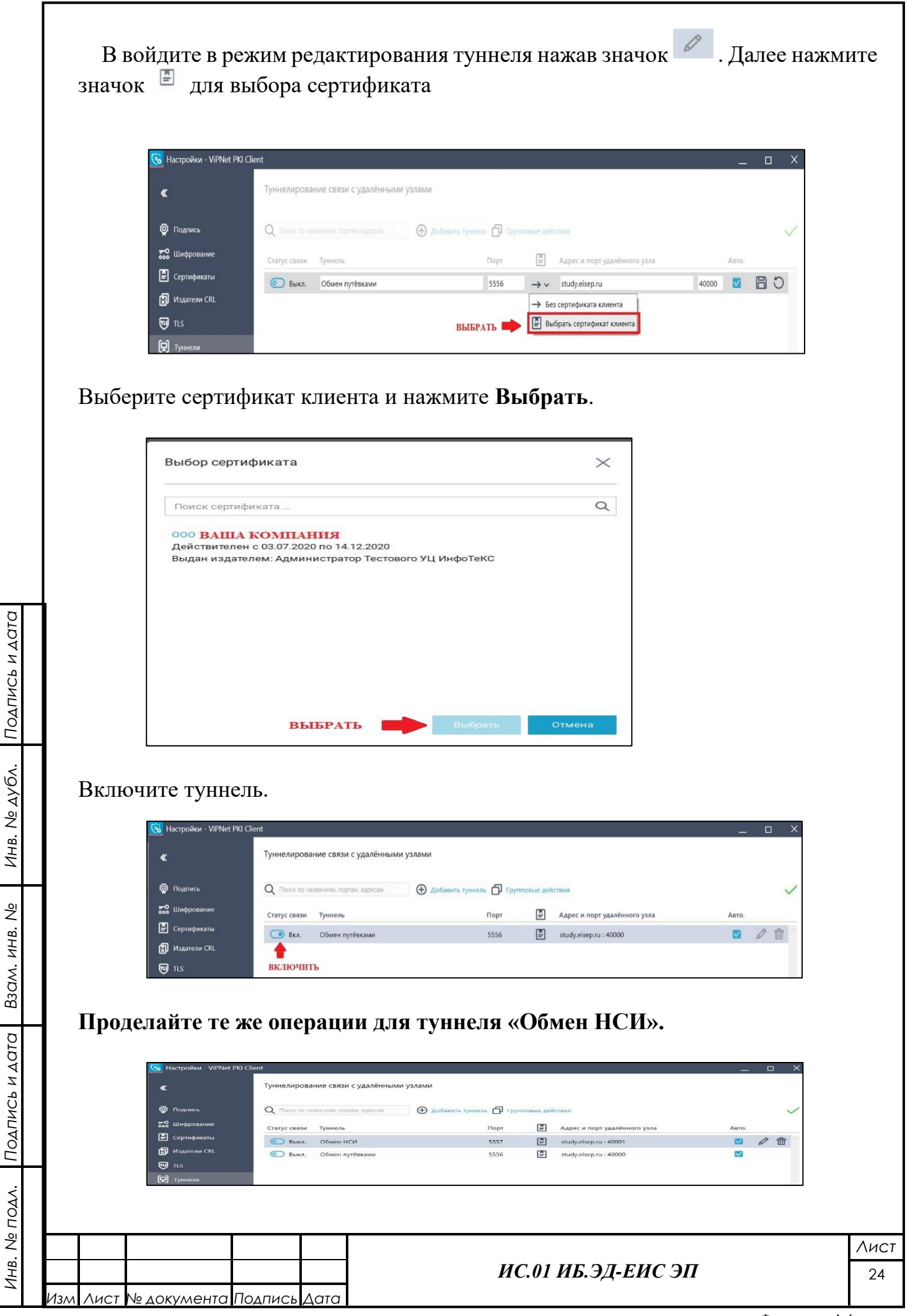

4.2 Настройка обновления CRL.

Откройте папку с транспортными сертификатами и выберите сертификат с именем CA-IIT.cer

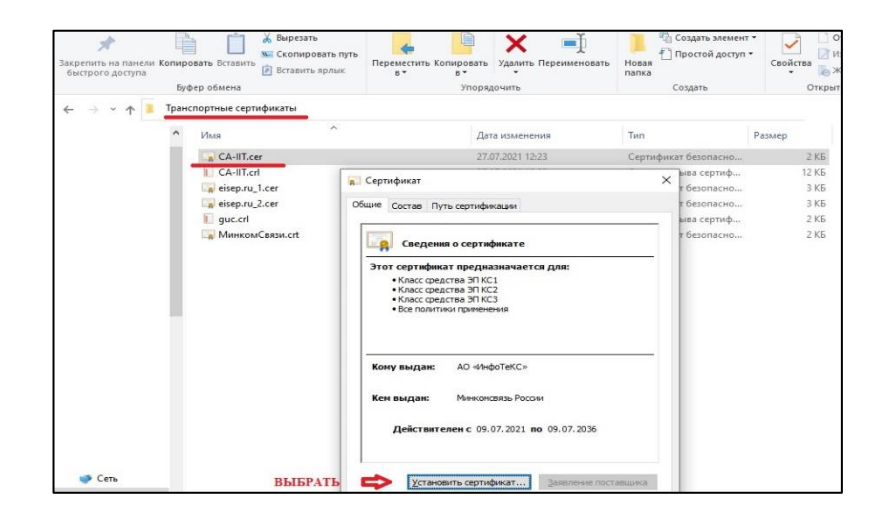

### Откроется Мастер импорта сертификатов.

| Мастер импорта сертификатов                                                                                                    |
|----------------------------------------------------------------------------------------------------|
| <br>Этот мастер поногает копировать сертификаты, списки доверия и списки отзыва<br>сертификатов с локального диска в хранилище сертификатов.                                                                                                    |
| Сертификат, выданный центром сертификации, является подтверждением вашей<br>личности и содержит информацию, необходимую для защиты данных или<br>установления защищенных сетевых подключений. Хранилице сертификатов —<br>это область системы, предназначенная для хранения сертификатов. |
| Расположение хранилища                                                                                                    |
| Текущий пользова <u>т</u> ель     Покальный компьютер                                                                                                    |
|                                                                                                    |
| Для продолжения нажмите кнопку "Далее".                                                                                                    |

Выберите установку на Локальный компьютер и нажмите Далее.

| Взам. инв. №   |  | 1.cer<br>2.cer ← Сланирания сертификатов Аланирания сертификатов Аланирания сертификатов Аланирания сертификатов - это системные области, в которых хранятся сертификаты.<br>Хранилища сертификаты - Сланирания сертификата вручную.<br>Шподоws автоматически выберет хранилище, или вы можете указать расположение сертификата вручную.<br>О Автоматически выбрать хранилище на основе типа сертификата<br>© Поместить все сертификаты в следующее хранилище |            |
|----------------|--|----------------------------------------------------------------------------------------------------|------------|
| Подпись и дата |  | Хранилище сертификатов:<br>Выбор хранилище сертификата × в сертификации Обзор<br>Выберите хранилище сертификатов, которое вы<br>хотите использовать.<br>Доверсиные корневые центры сертификации<br>Доверсиные издатели<br>Доверсиные издатели<br>Сертификаты и которым нет аоверси:<br>Сертификаты и которым нет аоверси:<br>Соказать физические хранилища<br>Далее Отмена                                                                                    |            |
| Инв. № ПОДЛ.   |  | ок отнена ИС.01 ИБ.ЭД-ЕИС ЭП                                                                                                    | Лист<br>25 |
|                |  | dokymenne indinies i dana i                                                                                                    | • <i>4</i> |

Подпись и дата

ИНВ. № ДУбЛ.

Выберите установку сертификата в Доверенные корневые центры сертификации и нажмите Далее.

| Завершение мастера импорта серти                  | фикатов                 |
|---------------------------------------------------|-------------------------|
| Сертификат будет импортирован после нажатия кнопк | и "Готово".             |
| Были указаны следующие параметры:                 |                         |
| Хранилище сертификатов, выбранное пользователем   | Доверенные корневые цен |
| Содержиное                                        | Сертификат              |
| <                                                 | 2                       |

Завершите импорт сертификата.

Чтобы настроить автоматическое обновление CRL: Перейдите в настройки ViPNet PKI Client и выберите раздел Издатели CRL.

| 🔞 Настройки - ViPNet PKI ( | Client              |              |                              | ×         |
|----------------------------|---------------------|--------------|------------------------------|-----------|
| «                          | Издатели CRL        |              |                              | Сохранить |
| 👰 Подпись                  | Q Поиск сертификата | Х 🕀 Добавить | Выберите сертификат издателя |           |
| ଟ Шифрование               |                     |              |                              |           |
| 😫 Сертификаты              |                     |              |                              |           |
| 🗐 Издатели CRL             | ВЫБРАТЬ             | ВЫБРАТЬ      |                              |           |
| TLS                        |                     |              |                              |           |
| 🔁 Туннели                  |                     |              |                              |           |
| Облачные сервисы           |                     |              |                              |           |
|                            |                     |              |                              |           |

В левой части панели просмотра нажмите Добавить. Откроется окно с выбором сертификатов

| Выбор сертификата                                                                        |               | $\times$ |
|------------------------------------------------------------------------------------------|---------------|----------|
| Q Поиск сертификата                                                                      |               |          |
| Д Локальные (18)                                                                         |               |          |
| АО «ИнфоТеКС»<br>Действителен с 09.07.2021 по 09.07.<br>Выдан издателем: Минкомсвязь Рос | .2036<br>ссии | Ŷ        |
| Э Множественный выбор                                                                    | Выбрать       | Отмена   |

Выберите сертификат Издателя АО «ИнфоТеКС» и нажмите Выбрать.

| Ž.  |     |      |             |         |      |                    | Лист |
|-----|-----|------|-------------|---------|------|--------------------|------|
| 1HB |     |      |             |         |      | ИС.01 ИБ.ЭД-ЕИС ЭП | 26   |
| 4   | Изм | Лист | № документа | Подпись | Дата |                    |      |

ИНВ. № ДУбл. ПОДПИСЬ И ДОТО

Взам. инв. №

Откройте папку с транспортными сертификатами и выберите сертификат с именем eisep.ru\_1. В открывшемся окне сертификата выберите вкладку Состав и выберите поле Точки распространения списков отзыва (CRL).

| Файл Главная Поделит                                       | ься Вид                                                                                                    |                                                                                                    |                                                        |
|------------------------------------------------------------|----------------------------------------------------------------------------------------------------|----------------------------------------------------------------------------------------------------|--------------------------------------------------------|
| Закрепить на панели Копироват<br>быстрого доступа<br>Буфер | Бставить Вставить путь<br>Вставить ярлык П<br>вставить ярлык П                                                                                                    | ереместить Копирова                                                                                                    | ать Удалить Пере                                       |
| 📜 Транспорт                                                | ные сертификаты                                                                                                    |                                                                                                    |                                                        |
| <u>а</u> и                                                 | CA-IIT.cer                                                                                                    |                                                                                                    | Дата изменения<br>27.07.2021 12:23<br>27.07.2021 12:23 |
|                                                            | eisep.ru 1.cer                                                                                                    |                                                                                                    | 27.07.2021 12:23                                       |
|                                                            | общие Состав Пурение Состав Пурение Состав Пурение Состав Пурение Состав Пурение Состав Пурение Состав Состав С                                                                                                    |                                                                                                    |                                                        |
| скопировать 🗲                                              | Поле<br>Поле<br>Средство электронной по<br>Средство электронной по<br>Средство электронной по<br>Средство электроннои по<br>Сочки распространения сп<br>Политики сертификата<br>Истопьзование каюча<br>(1)Точка распределения списка<br>Иня точки распространения:<br>Полное иня:<br>URL = http://crl1.ca-infote<br>Иня точки распространения:<br>Полное иня:<br>URL = http://crl2.ca-infote | Значение<br>. IP-адрес=10.1.110.1<br>VIPNet CSP 4.4<br>Наименование средс<br>. [1]Доступ к сведени<br>/[]Почка распределя<br>Идентификатор клис<br>[1]Политика сертиф<br>Цифораа полрис<br>отзыва (CRL)<br>сс.ru/CA-INFOTECS-1<br>сс.ru/CA-INFOTECS-1 | 110, DNS                                               |
| ~                                                          | c                                                                                                    | войства Копиро                                                                                                    | вать в файл                                            |

Скопируйте URL-адрес точек распространения в текстовый редактор. Закройте окно сертификата.

В правой части панели просмотра ViPNet PKI client нажмите Добавить.

| «                     | Издатели CRL                                                                   |                              | 🖹 Сохранить        |      |
|-----------------------|--------------------------------------------------------------------------------|------------------------------|--------------------|------|
|                       |                                                                                |                              |                    |      |
| 👰 Подпись             | Q. Понск сертификата                                                           | ⊕ добавить     АО «ИнфоТеКС» |                    |      |
| <b>тоо</b> Шифрование | АО «ИнфоТеКС»                                                                  | Адреса и период обновления   | Добавить           |      |
| Е Сертификаты         | Действителен с 09.07.2021 по 09.07.2036<br>Выдан издателем: Минкомсвязь России |                              | Û                  |      |
| 🕄 Издатели CRL        |                                                                                |                              | ВЫБРАТЬ            |      |
| TLS                   |                                                                                |                              |                    |      |
| 🛛 Туннели             |                                                                                |                              |                    |      |
| • Облачание серенски  |                                                                                |                              |                    |      |
|                       |                                                                                |                              |                    |      |
|                       |                                                                                |                              |                    |      |
| зте URL-а             | дрес точки распро                                                              | остранения, пери             | иод обновления и и | нажм |
| зте URL-а,            | дрес точки распро                                                              | остранения, пери             | иод обновления и н | нажм |
| зте URL-а,            | дрес точки распро                                                              | остранения, пери             | иод обновления и п | нажм |
| зте URL-а,            | дрес точки распро                                                              | остранения, пери             | иод обновления и п | нажм |
| зте URL-а,            | дрес точки распро                                                              | остранения, пери             | иод обновления и п | нажм |
| зте URL-а,            | дрес точки распро                                                              | остранения, пери             | иод обновления и н | нажм |
| зте URL-а,            | дрес точки распро                                                              | остранения, пери             | иод обновления и п | нажм |
| зте URL-а,            | дрес точки распро                                                              | остранения, пери             | иод обновления и п | нажм |
| зте URL-а,            | дрес точки распро                                                              | остранения, пери             | иод обновления и п | нажм |
| зте URL-а,            | дрес точки распро                                                              | остранения, пери             | иод обновления и н | нажм |
| зте URL-а,            | дрес точки распро                                                              | остранения, пери             | иод обновления и н | нажм |

Подпись и дата

ИНВ. Nº ДУбЛ.

B3am. инв. №

Подпись и дата

Лист

27

| «              | Издатели CRL                                                                                             | ВЫБРАТЬ                                         | Сохранить     |
|----------------|----------------------------------------------------------------------------------------------------|-------------------------------------------------|---------------|
| 👰 Подпись      | Q. Поиск сертификата 🕀 доба                                                                              | АО «ИнфоТеКС»                                   |               |
| 🔛 Шифрование   | AO «ИнфоТеКС»                                                                                            | Адреса и период обновления                      | 🕀 Добавить    |
| 💾 Сертификаты  | <ul> <li>Действителен с 09.07.2021 по 09.07.2036</li> <li>Выдан издателем: Минкомсвязь России</li> </ul> |                                                 |               |
| 🛃 Издатели CRL |                                                                                                    | 7 u.                                            | выбрат        |
| TLS            |                                                                                                    |                                                 |               |
| Туннели        |                                                                                                    | http://crl2.ca-infotecs.ru/CA-INFOTECS-1-2021.c | rl 🖌          |
|                |                                                                                                    | Период обновления 7                             | ч. <b>т</b> О |

### Установите период обновления 7 часов!

4.3 Проверка криптотуннеля.

Проверьте работу туннеля «Обмен путевками». Откройте браузер и в адресной строке введите адрес: http://localhost:5556/EPMessageExchangeWS?wsdl

🕲 localhost:5556/EPMessageExchar 🗙 📧 Руководство по подключению 🗴 🕇 🕂 ٥ → C () localhost:5556/EPMessageExchangeWS?wsdl \$ А 1 4 This XML file does not appear to have any style information associated with it. The document tree is shown below. w<wsdl:types> ▼<xs:schema xmlns:xs="http://www.w3.org/2001/XMLSchema" xmlns:tns="urn://artefacts-russiatourism-ru/services/messageexchange/types/faults" xmlns:ns1="urni//artefacts-russiatourism-ru/services/message-exchange/types/basic" elementFormDefault="qualified" targetNamespace="urn://artefacts-russiatourism-ru/services/message-exchange/types/faults" version="1.0">

Проверьте работу туннеля «Обмен НСИ». Откройте браузер и в адресной строке введите адрес: http://localhost:5557/EPInputWS?wsdl

| × 2                                                                                                    |                                                                                                    | JSGJJJJ/L                                                                             | ci inputivis:                                                                                                    | wour                                                                                                    |    | - ME | H | <b>,</b> ; |
|----------------------------------------------------------------------------------------------------|----------------------------------------------------------------------------------------------------|---------------------------------------------------------------------------------------|----------------------------------------------------------------------------------------------------|----------------------------------------------------------------------------------------------------|----|------|---|------------|
| This XML                                                                                                    | file does not app                                                                                                    | pear to ha                                                                            | ive any styl                                                                                                    | le information associated with it. The document tree is shown below.                                                                                                    |    |      |   |            |
| xmlns:tn<br>targetNau<br>▼ <wsdl:<br>▼<xs:s<br><xs<br><xs<br><xs< th=""><th><pre>s="http://artef<br/>mespace="http:/<br/>ypes&gt;<br/>chema targetNai<br/>:element name="<br/>:element name="<br/>:element name="<br/>:element name="</pre></th><th>acts.rus<br/>/artefac<br/>"UpdateD:<br/>"UpdateD:<br/>"GetDict:<br/>"GetDict:<br/>"CheckAct</th><th><pre>statourism<br/>statourism<br/>tts.russiat<br/>"http://ar<br/>ictionaryRe<br/>ictionaryReque<br/>ionaryReque<br/>ionaryRespectionStateRe<br/>tionStateRe</pre></th><th><pre>bar bory manufacture neep manufactory poor And Chama<br/>tourism.ru/services/message-exchange/"&gt;<br/>tefacts.russiatourism.ru/services/message-exchange/"&gt;<br/>tegactst.russiatourism.ru/services/message-exchange/"&gt;<br/>tegactstL" type="tns:UpdateDictionaryReguest"/&gt;<br/>tesponseL" type="tns:GetDictionaryReguest"/&gt;<br/>onseEL" type="tns:GetDictionaryResponse"/&gt;<br/>equestEL" type="tns:GetDictionaryResponse"/&gt;<br/>equestEL" type="tns:GetDictionaryResponse"/&gt;<br/>equestEL" type="tns:GetDictionaryResponse"/&gt;<br/>esponseEL" type="tns:CheckActionStateResponse"/&gt;</pre></th><th></th><th></th><th></th><th></th></xs<></xs<br></xs<br></xs:s<br></wsdl:<br> | <pre>s="http://artef<br/>mespace="http:/<br/>ypes&gt;<br/>chema targetNai<br/>:element name="<br/>:element name="<br/>:element name="<br/>:element name="</pre> | acts.rus<br>/artefac<br>"UpdateD:<br>"UpdateD:<br>"GetDict:<br>"GetDict:<br>"CheckAct | <pre>statourism<br/>statourism<br/>tts.russiat<br/>"http://ar<br/>ictionaryRe<br/>ictionaryReque<br/>ionaryReque<br/>ionaryRespectionStateRe<br/>tionStateRe</pre> | <pre>bar bory manufacture neep manufactory poor And Chama<br/>tourism.ru/services/message-exchange/"&gt;<br/>tefacts.russiatourism.ru/services/message-exchange/"&gt;<br/>tegactst.russiatourism.ru/services/message-exchange/"&gt;<br/>tegactstL" type="tns:UpdateDictionaryReguest"/&gt;<br/>tesponseL" type="tns:GetDictionaryReguest"/&gt;<br/>onseEL" type="tns:GetDictionaryResponse"/&gt;<br/>equestEL" type="tns:GetDictionaryResponse"/&gt;<br/>equestEL" type="tns:GetDictionaryResponse"/&gt;<br/>equestEL" type="tns:GetDictionaryResponse"/&gt;<br/>esponseEL" type="tns:CheckActionStateResponse"/&gt;</pre> |    |      |   |            |
|                                                                                                    |                                                                                                    |                                                                                       |                                                                                                    |                                                                                                    |    |      |   |            |
|                                                                                                    |                                                                                                    |                                                                                       |                                                                                                    |                                                                                                    |    |      |   |            |
|                                                                                                    | _                                                                                                    |                                                                                       |                                                                                                    | ИС.01 ИБ.ЭД-ЕИС                                                                                                    | эп |      |   |            |

1C1

| Подпись и дата |          |             |         |      |                    |      |
|----------------|----------|-------------|---------|------|--------------------|------|
| ИНВ. Nº ДУбЛ.  |          |             |         |      |                    |      |
| Взам. инв. №   |          |             |         |      |                    |      |
| Подпись и дата |          |             |         |      |                    |      |
| в. Ne подл.    |          |             |         |      |                    | Лист |
| ИН             | Изм Лист | № документа | Подпись | Дата | ИС.01 ИБ.ЭД-ЕИС ЭШ | 29   |

## ЛИСТ РЕГИСТРАЦИИ ИЗМЕНЕНИЙ

| Из | Ном | ера листов | (страни | ц)<br>аннул   | Всего листов              | No | Входящий<br>№        | Под  | Пата |
|----|-----|------------|---------|---------------|---------------------------|----|----------------------|------|------|
| М. | ных | ных        | КОВЫ    | ирова<br>нных | (стр.) в<br>докумен<br>те | та | ельного<br>документа | пись | Дата |
|    |     |            |         |               |                           |    |                      |      |      |
|    |     |            |         |               |                           |    |                      |      |      |
|    |     |            |         |               |                           |    |                      |      |      |
|    |     |            |         |               |                           |    |                      |      |      |
|    |     |            |         |               |                           |    |                      |      |      |
|    |     |            |         |               |                           |    |                      |      |      |
|    |     |            |         |               |                           |    |                      |      |      |
|    |     |            |         |               |                           |    |                      |      |      |
|    |     |            |         |               |                           |    |                      |      |      |
|    |     |            |         |               |                           |    |                      |      |      |
|    |     |            |         |               |                           |    |                      |      |      |
|    |     |            |         |               |                           |    |                      |      |      |
|    |     |            |         |               |                           |    |                      |      |      |
|    |     |            |         |               |                           |    |                      |      |      |
| T  |     |            |         |               |                           |    |                      |      |      |

Подпись и дата

Инв. № дубл.

Взам. инв. №

Подпись и дата

ИНВ. № ПОДЛ.